## 【通知】毕业研究生使用上海 24365 大学生就业服务平台 进行 网上签约的操作方法

1、 系统登录:上海高校平台的访问网址为:

http://www3.firstjob.shec.edu.cn/pros/identity/student.a

<u>ction</u>

(本系统推荐使用谷歌浏览器(Google Chrome)和 360 浏览器极速模式,如果 提示要安装控件,请先下载并安装)

2、 学生进入上海 24365 大学生就业服务平台(学生首先须要和单 位确认是否已经办理了信息登记号,只有办理了才能实现下面的 每一个步骤)。

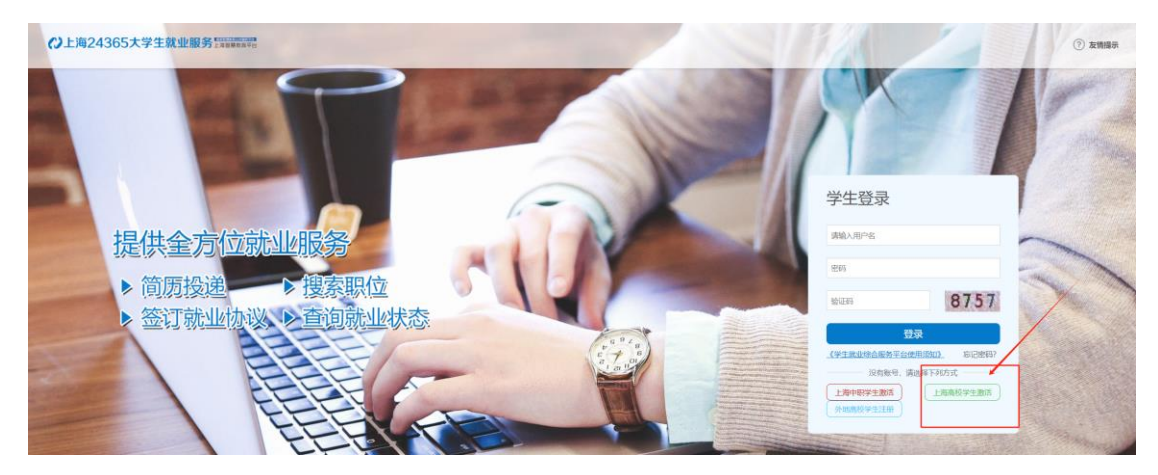

3、 获取用户

首次登录请激活账号,学生点击登录首页的 进入上海高校学生激活页面,输入学生姓名、身份证号后,系统自 动检测学生毕业年份;查找并选择毕业学校;输入并确认预设密码; 点击激活,激活成功。注:激活过程中请使用激活时填写的身份证 号和密码登录。

- 登录学生界面后,点击左侧"个人信息管理",在右侧标签栏 4、 点选"就业方案"——"填报",切换页面后,点选"就业","毕 业去向"选择"派遣/网上签约",输入用人单位信息登记号,然后 鼠标在空白处点击,系统会自动填补其他信息。填完后,点击"保 存并提交",状态转为待单位确认,流程进入第二步"用人单位确 认"环节。待单位审核确认后,此时状态为待学生确认,流程进入 第三步"学生确认"环节。学生登录系统后,点击"个人信息管理" ——"就业方案",进行确认操作,可在底部点击"预览就业协议 内容"。确认无误后,点击"确认签约",此时状态为待学校确认, 流程进入第四步"学校确认"环节。学校审核通过后,由单位打印 (也可以学生打印)出就业协议书(一式四份),由单位签字盖章(必 须是单位公章或人事部门章),学生本人签字(此时协议书已生效), 然后到学院辅导员处进行学院辅导员签字+盖就业鉴定章。学生最 后在学校就业信息服务网登记毕业去向登记,上传网签三方(签字) 盖章版),完成线下三方就业协议书的鉴证登记。
- 5、 学校就业信息服务网(https://91.usst.edu.cn),说明参照 文件《上海理工大学就业信息服务网毕业去向登记使用手册(研究 生版)》。